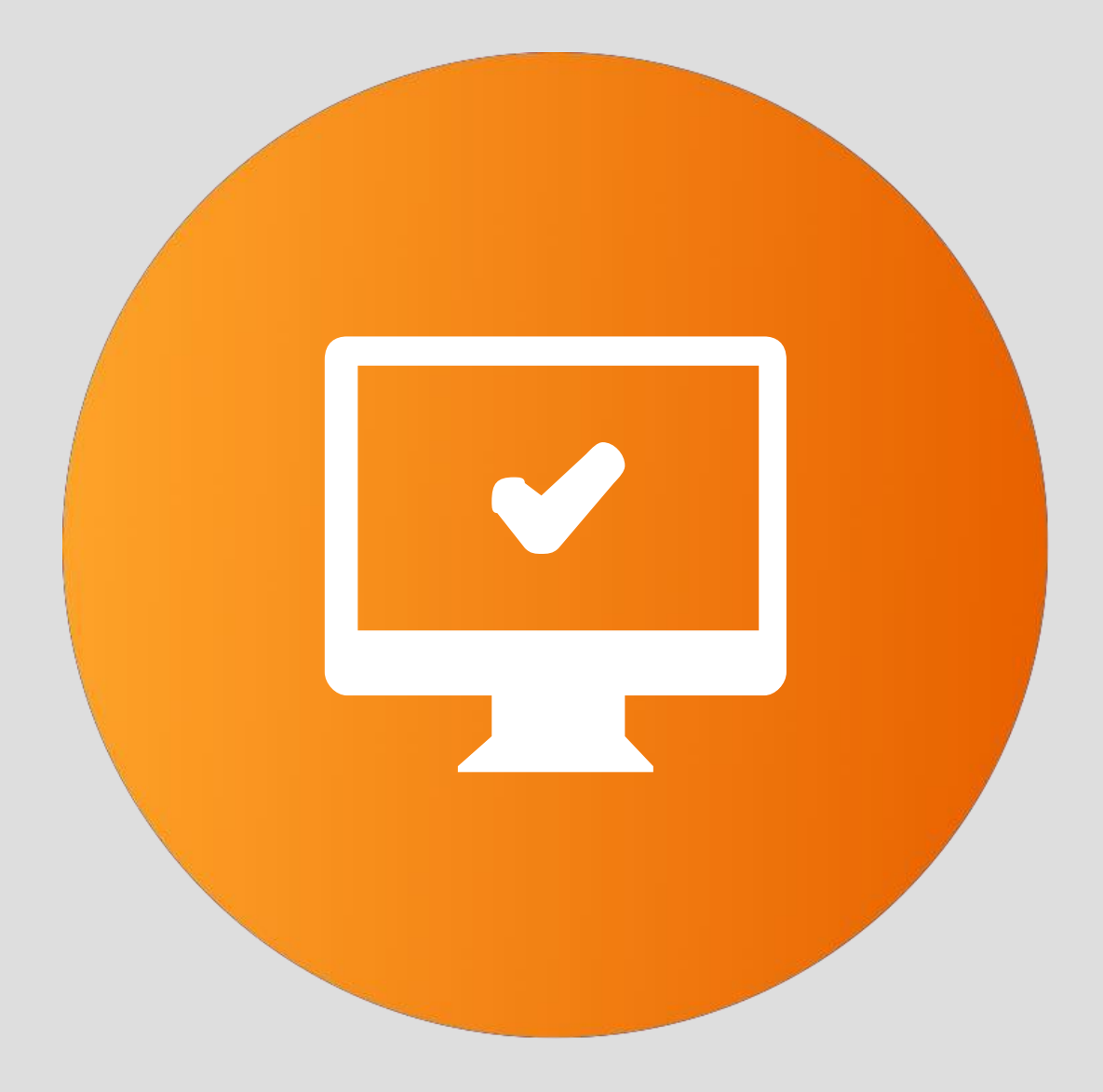

# Impressão do Recibo de Comissão

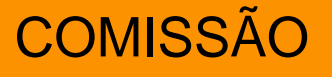

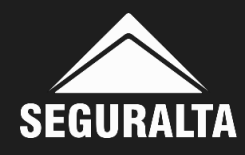

### No portal www.seguralta.com.br/intranet, acessar o QUIVER.

| As senhas de aces       | sso aos sites das Seguradora | s foram alterados. (Saiba n | nais)   |        |                                                            |
|-------------------------|------------------------------|-----------------------------|---------|--------|------------------------------------------------------------|
|                         | P                            |                             | ê l ê   |        |                                                            |
| ACESSO AO NO<br>E-MAIL  | Senha: 4\$VM!d&n2Q_wy27M     | CENTRAL DE LEADS            | ZENDESK | QUIVER | TV SEGURALTA<br>VÍDEOS RDG E REUNIÃO AO<br>VIVO<br>ACESSAR |
| Q                       |                              | Hoko                        |         |        |                                                            |
| OPORTUNIDAE<br>INTERNAS | DES RECIBOS E<br>COMISSÕES   | UNIZANON                    |         |        |                                                            |

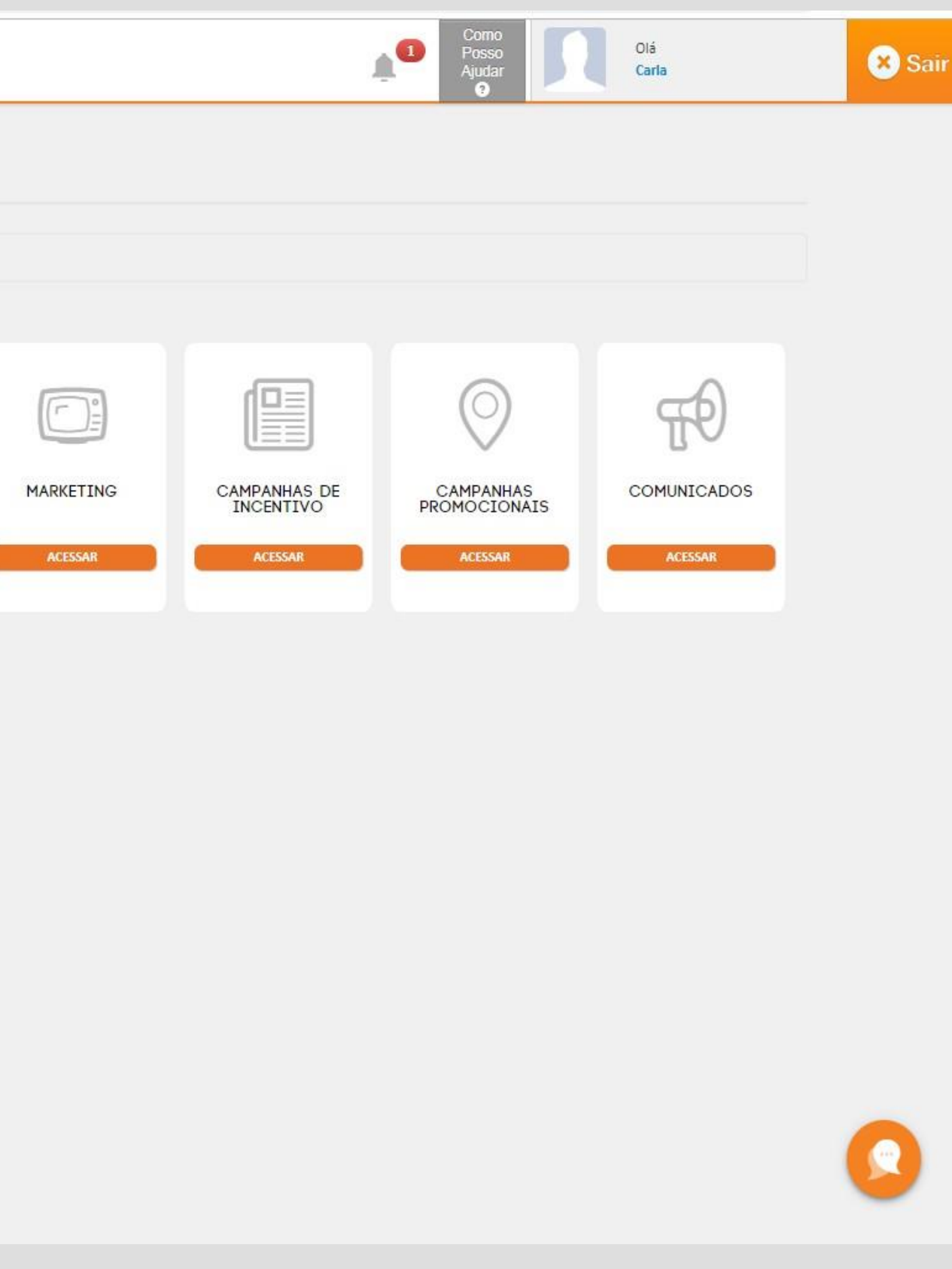

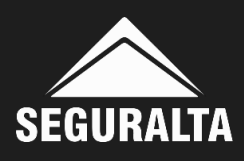

# Na página inicial, no canto esquerdo da tela clique nos três riscos para abrir o MENU.

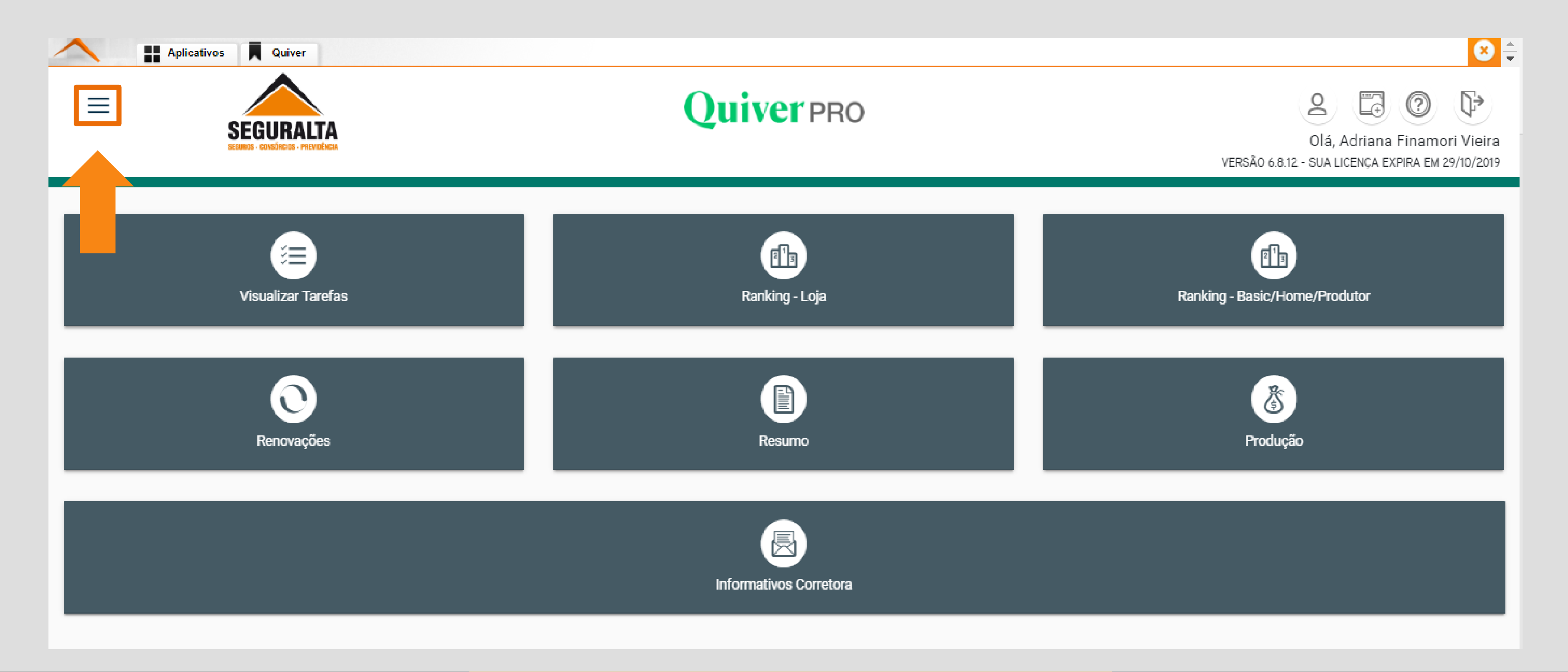

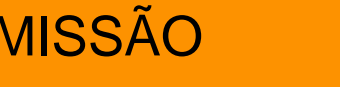

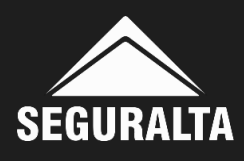

## Em seguida clique em Produtores.

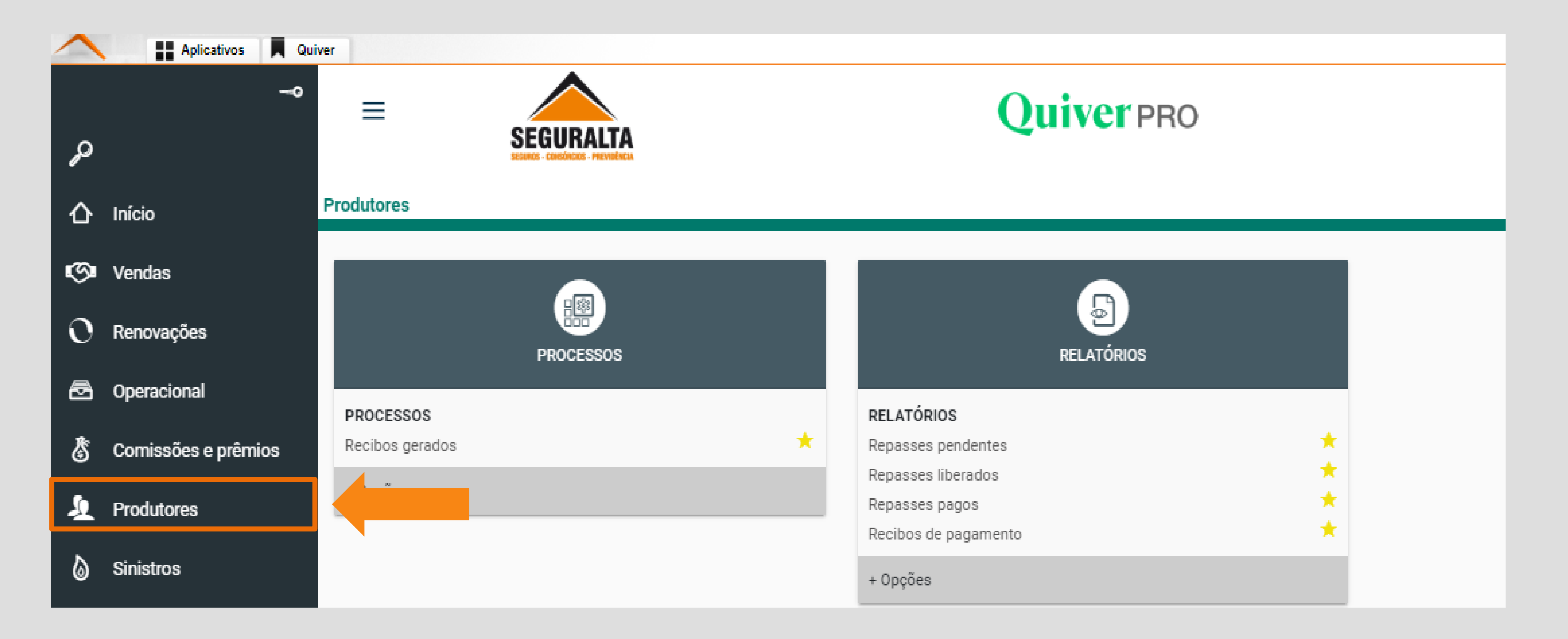

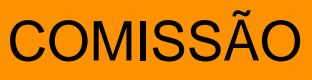

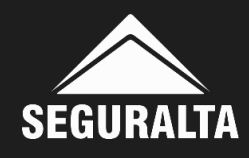

### Na aba Processos, clique em Recibos gerados.

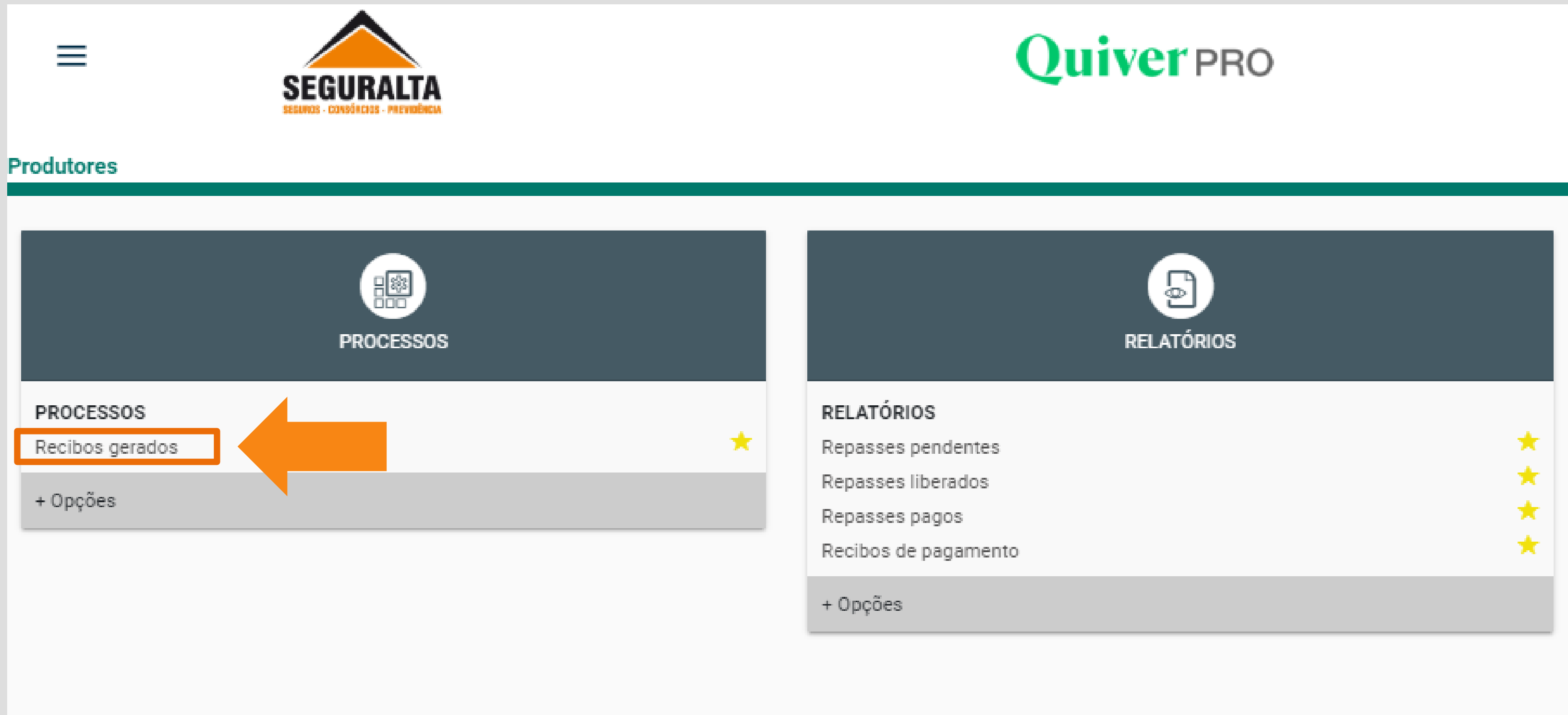

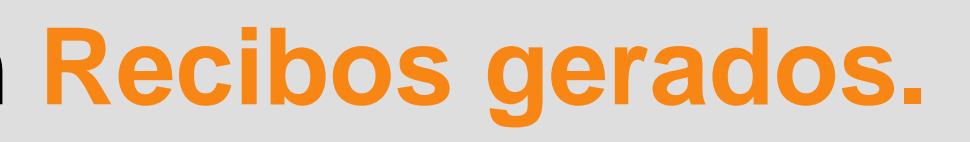

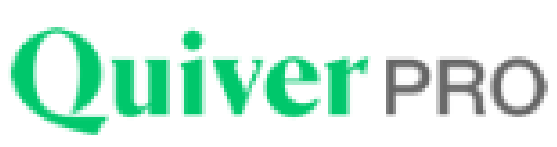

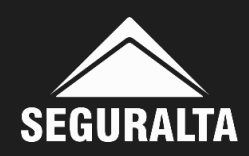

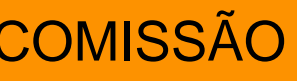

# Selecione o Nível e a Divisão. Nos campos Data de Recibo, selecionar a data referente ao período do recibo e emitir e clique em PESQUISAR.

| Consultar Recibos gerados |                          |                                 |
|---------------------------|--------------------------|---------------------------------|
| ⊖ Consulta de recibos     |                          |                                 |
| Consultar por             | Nível                    |                                 |
| Data × v                  | x *                      |                                 |
|                           | Divisão (branco = todas) |                                 |
|                           |                          |                                 |
|                           | Data do recibo: de Até   |                                 |
|                           | 01/01/1990 03/03/2021    |                                 |
|                           |                          |                                 |
| VOLTAR                    |                          | 🗟 EXPORTAR PARA XLS 🖉 PESQUISAR |
|                           |                          |                                 |

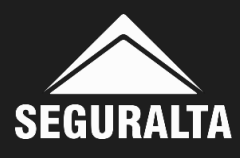

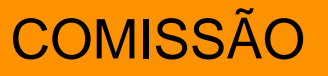

### Clique duas vezes em cima do recibo gerado.

### Consultar Recibos gerados

| ⊖ Consulta de recibos     |                                                                                        |                       |  |
|---------------------------|----------------------------------------------------------------------------------------|-----------------------|--|
| Consultar por<br>Data × v | Nível<br>FRANQUIA HOME OFFICE<br>Divisão (branco = todas)<br>RP LIFE CORRETORA DE SEGU | x *<br>JROS LTDA - ME |  |
|                           | Data do recibo: de<br>03/02/2020                                                       | Até<br>03/03/2021     |  |

### VOLTAR

| Resultad | lo                   |                                        |        |      |
|----------|----------------------|----------------------------------------|--------|------|
|          |                      |                                        |        |      |
|          | Nível                | Nome~^                                 | Número | Data |
| 0        | FRANQUIA HOME OFFICE | RP LIFE CORRETORA DE SEGUROS LTDA - ME | 183742 | 10/0 |

|           |                 |             | 🖻 EXPORTAR PARA XLS | PESQUISAR |
|-----------|-----------------|-------------|---------------------|-----------|
|           |                 |             |                     |           |
|           |                 |             |                     |           |
|           |                 |             |                     | _         |
| de recibe | Valar informada | Valar tatel | Dib-                |           |
| uo recibo | valor informado | valor total | Recipo              |           |
| 12/2020   |                 | 1           | 183742              |           |

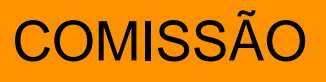

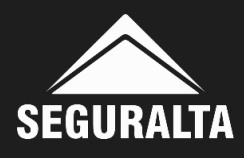

## Clique em Imprimir Recibo.

| Dados do recibo                    |                       |                    |                  |
|------------------------------------|-----------------------|--------------------|------------------|
| Nível                              |                       | Divisão de produçã | ão (branco = to: |
| FRANQUIA HOME OFFICE               | •                     | RP LIFE CORRI      | ETORA DE SE      |
| No. recibo                         | Valor antes das reten | ções               | Data do n        |
| 183742                             |                       |                    | 10/02/           |
| Situação                           | Incluído por          |                    |                  |
| Provisória                         | fin4                  | •                  |                  |
| Definitiva                         |                       |                    |                  |
| Desiles langede an fluine de seine |                       |                    |                  |

IMPRESSÃO DO RECIBO DE COMISSÃO

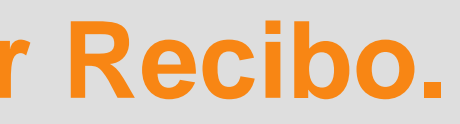

# **Quiver PRO**

 $\mathbf{T}^{-}$ 

ROS LTDA - ME

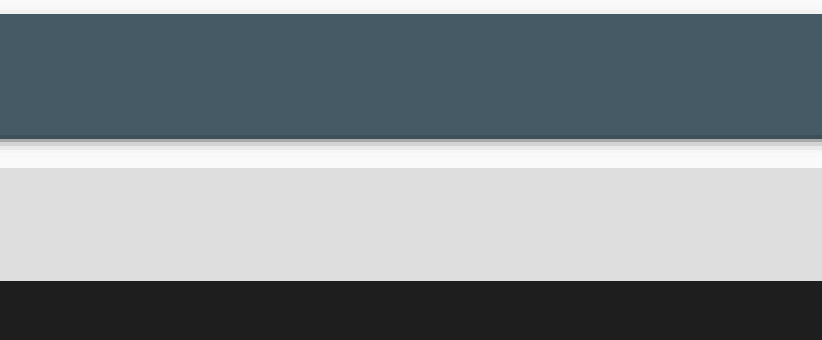

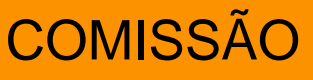

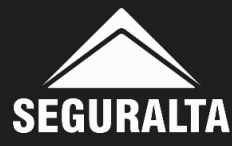

# Clique em Executar e selecione a opção Visualizar PDF

### Impressão de recibo

O Impressão de recibos de produtores

Selecione o modo de impressão.

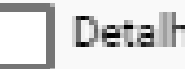

Detalhar adiantamento

VOLTAR

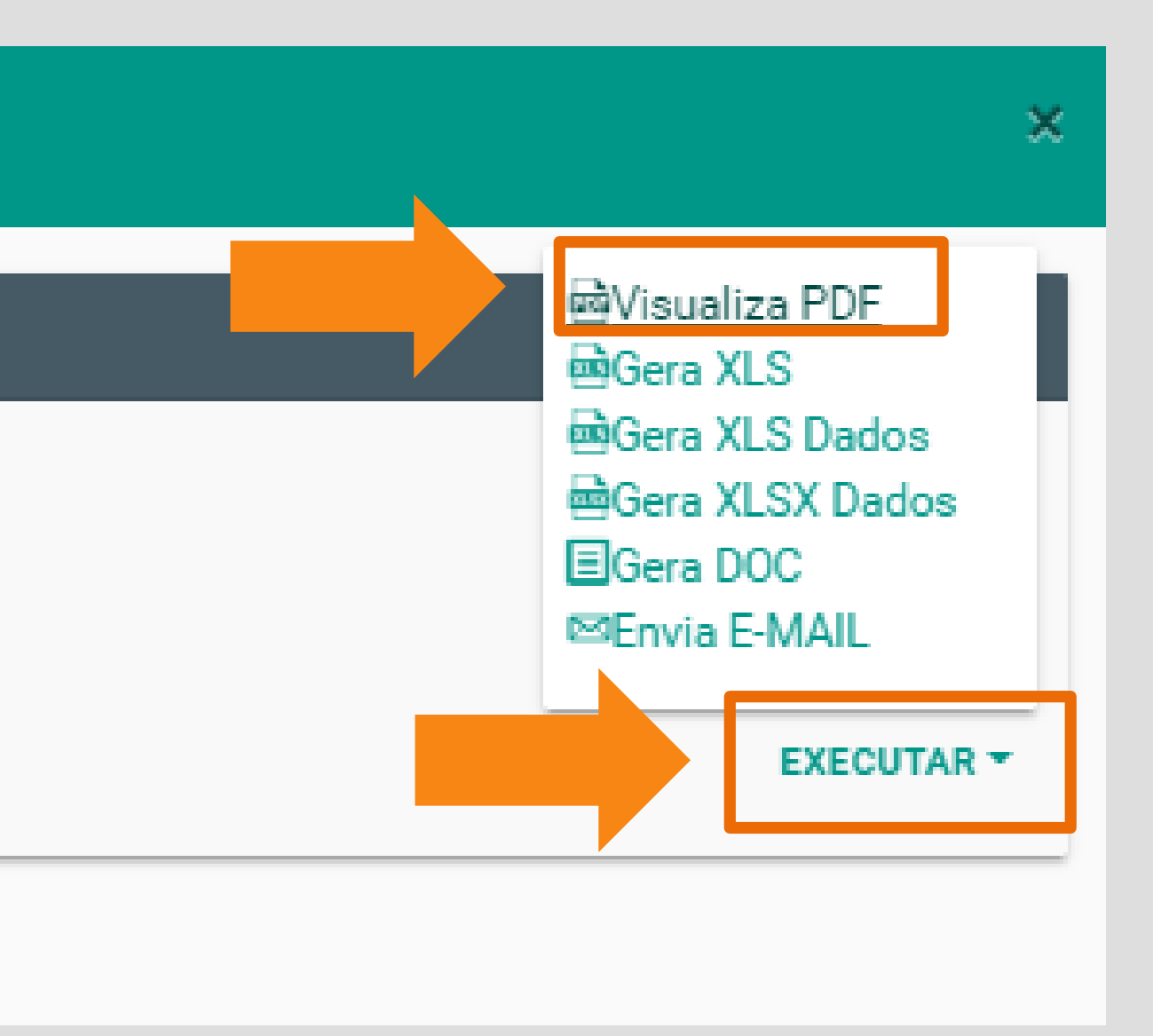

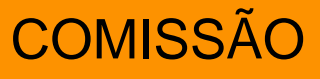

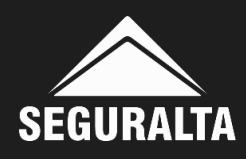

# O recibo será gerado em tela, clique em imprimir ou baixe o PDF no seu computador.

| orio.aspx                          |                                                              | 1/                   | 1                              |         | ¢          | Ŀ                |
|------------------------------------|--------------------------------------------------------------|----------------------|--------------------------------|---------|------------|------------------|
| Recibo de paga<br>FRANQUIA HOME OF | I <b>mento de produção</b><br>FICE: RP LIFE CORRETORA DE S   | EGUROS L'            | TDA - ME                       |         |            |                  |
| Cia<br>Regibo: 192742              | Cliente<br>Data: 10/02/2020                                  | Proposta             | Apólice                        | Endosso | Parcela    | Valor            |
| PORTO SEGURO                       | JHONATHAN SOARES MEMORIA                                     | 804553               | 508820                         |         | 11/12      | 6.41             |
| TOKIO MARINE                       | AUTO ESCOLA J J RIO PRETO LTDA I                             | 808424               | 4327/19047123                  |         | 95/12      | 13.13            |
| PORTO SEGURO                       | VAILTA CONDIDA DE SOUZA                                      | 834134               | 537790                         |         | 10/12      | 4.07             |
| PORTO SEGURO                       | ELIZEU FERNANDES DE SOUZA                                    | 834137               | 537803                         |         | 10/12      | 3.26             |
| SULAMÉRICA SEGUROS                 | MIGUEL GALVÃO LOPES                                          | 843925               | 700009251                      |         | 5.010/1    | 0.13             |
| PORTO SEGURO                       | ASSOCIACAO EVANGELICA LAR DE E                               | 3 1005200            | 179288                         | 2058150 | 1/1        | 65,53            |
| PORTO SEGURO                       | RONALDO INDALECIO ALBANES                                    | 869637               | 588092                         |         | 7/12       | 1,21             |
| PORTO SEGURO                       | MADEIREIRA BIGOTO LTDA ME                                    | 1000565              | 186160                         | 2028821 | 1/1        | 14,58            |
| PORTO SEGURO                       | JOSE FLAVIO OUTEIRO RIGO                                     | 870660               | 605248                         |         | 7/12       | 11,45            |
| PORTO SEGURO                       | PATRICIA DUARTE MARCUZI                                      | 886929               | 95256                          |         | 6/11       | 3,97             |
| PORTO SEGURO                       | MIQUELETTI E CARVALHO SS LTDA                                | 1005205              | 20678                          | 217790  | 1/1        | 60,82            |
| PORTO SEGURO                       | JOSE ANESIO COLOMBO JUNIOR (F/                               | 997129               | 22034                          | 215950  | 1/1        | 85,17            |
| ZURICH SEGUROS                     | PAULO SPILBORGHS CASTELLOTTI                                 | 937749               | 46755                          |         | 4/10       | 61,81            |
| ALLIANZ                            | INACIO DE OLIVEIRA                                           | 998252               | 5177199926930003716            | 41549   | 3/12       | 50,14            |
| PORTO SEGURO                       | SUPPORT RP CONTABILIDADE SS LT                               | 1005212              | 23162                          | 218981  | 1/1        | 142,84           |
| SULAMÉRICA SEGUROS                 | EMERSON LUIS CHAGAS                                          | 964192               | 14143140                       |         | 2/10       | 126,90           |
| SOMPO                              | JOSE GOMES SANT ANNA                                         | 979910               | 3101939382                     |         | 1/6        | 77,52            |
| ALLIANZ                            | HELIO AMBROSIO FILHO                                         | 985848               | 5177202026310002691            |         | 1/2        | 100,35           |
| ALLIANZ                            | EDMAR DE JESUS SAMPAIO DUARTE                                | 987985               | 5177201520910002888            |         | 1/12       | 680,15           |
| LIBERTY                            | CRISTIANO MARTINHO NECODEMO                                  | 992752               | 1482017888                     |         | 1/10       | 4,88             |
|                                    |                                                              | 004804               |                                |         | 1          | 45,00            |
| AZUL                               | ANDRE MARTINS DOS SANTOS                                     | 004004               |                                |         |            |                  |
| AZUL<br>BERKLEY                    | COMTEC TERRAPLANAGEM E CONST                                 | 1 995676             | 1006700036086                  |         | 1/4        | 119,10           |
| AZUL<br>BERKLEY<br>BERKLEY         | COMTEC TERRAPLANAGEM E CONST<br>COMTEC TERRAPLANAGEM E CONST | 1 995676<br>1 995681 | 1006700036086<br>1006700036087 |         | 1/4<br>1/4 | 119,10<br>170,50 |

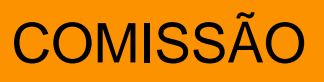

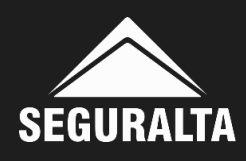